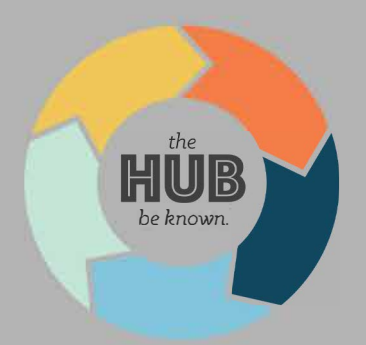

## how to download your giving statement

Login to the HUB (or request a login for first-time users)
Click on the image of your Profile at the top right of your page

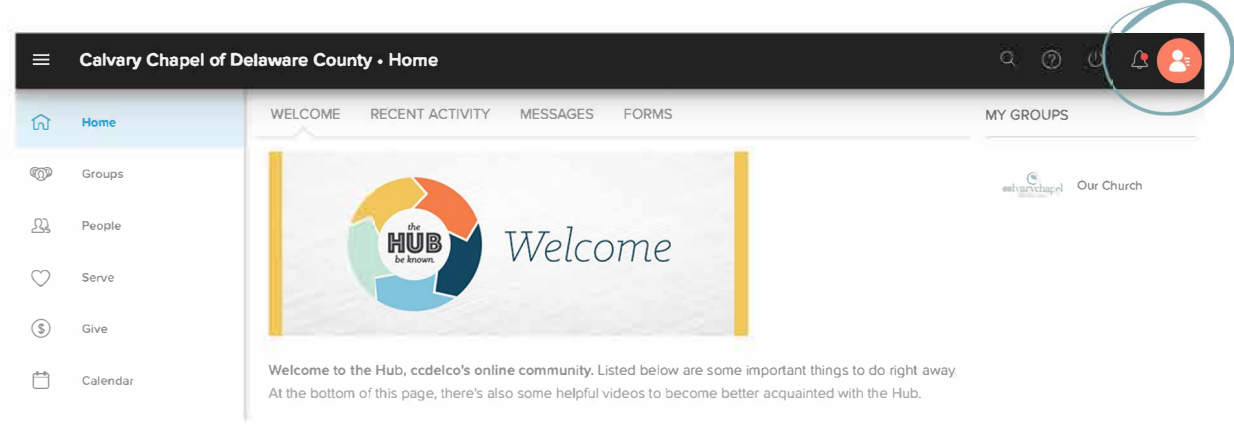

## 3. Click on the Involvement tab in your profile

| ≡          | Calvary Chapel of Delaware County • Taylor McCahan | ୍ ଓ ଓ ଓ 🙆                    |
|------------|----------------------------------------------------|------------------------------|
| ណ៍         | YOUR NAME                                          | S YOUR PHONE                 |
| COP        |                                                    | STOR EMAIL                   |
| 뫄          |                                                    | ♥ YOUR ADDRESS               |
| $\bigcirc$ | ACTIONS EDIT PROFILE                               |                              |
| \$         | ABOUT                                              | INVOLVEMENT NOTES & MESSAGES |

- 4. Scroll down to the "Financial" tile
- 5. Click on the ellipses menu and click Giving Statement

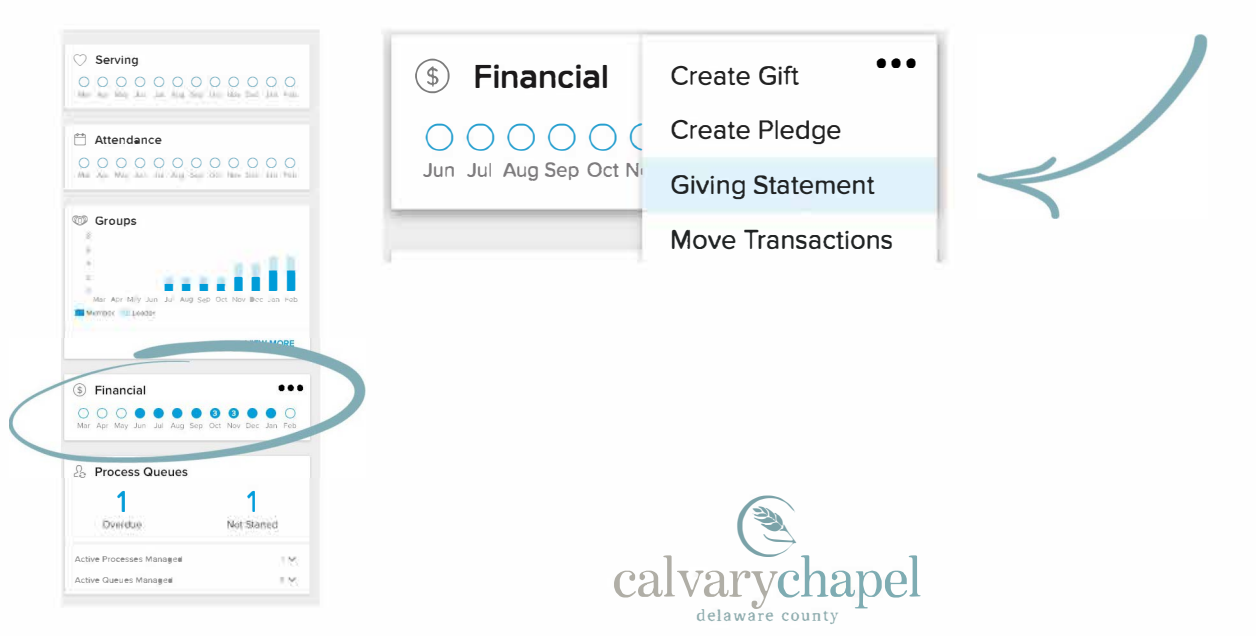

giving statement instructions

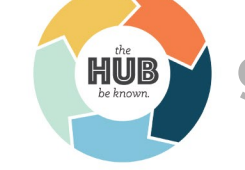

6. Select the appropriate options for the statement: Individual vs. Family Date Range (this month, this year, YTD, etc.)

7. Click "Run Report"

8. Your giving statement will open in a separate window where you may download, save, or print.

If you need help accessing your giving statement, call Martha Parrish at the church office 610-459-8111.

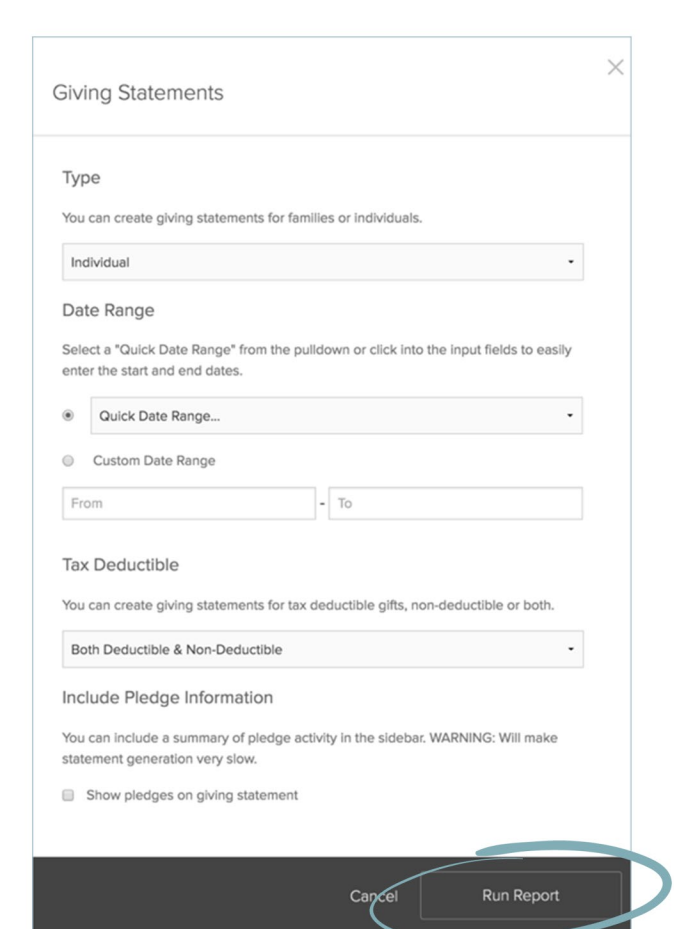

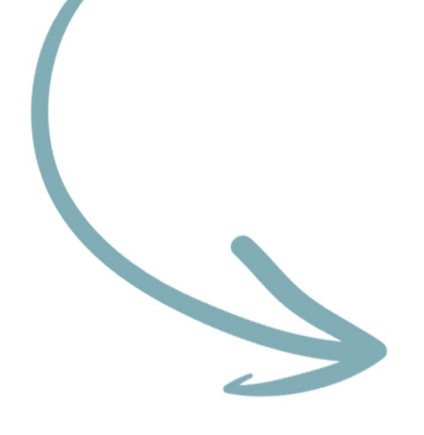

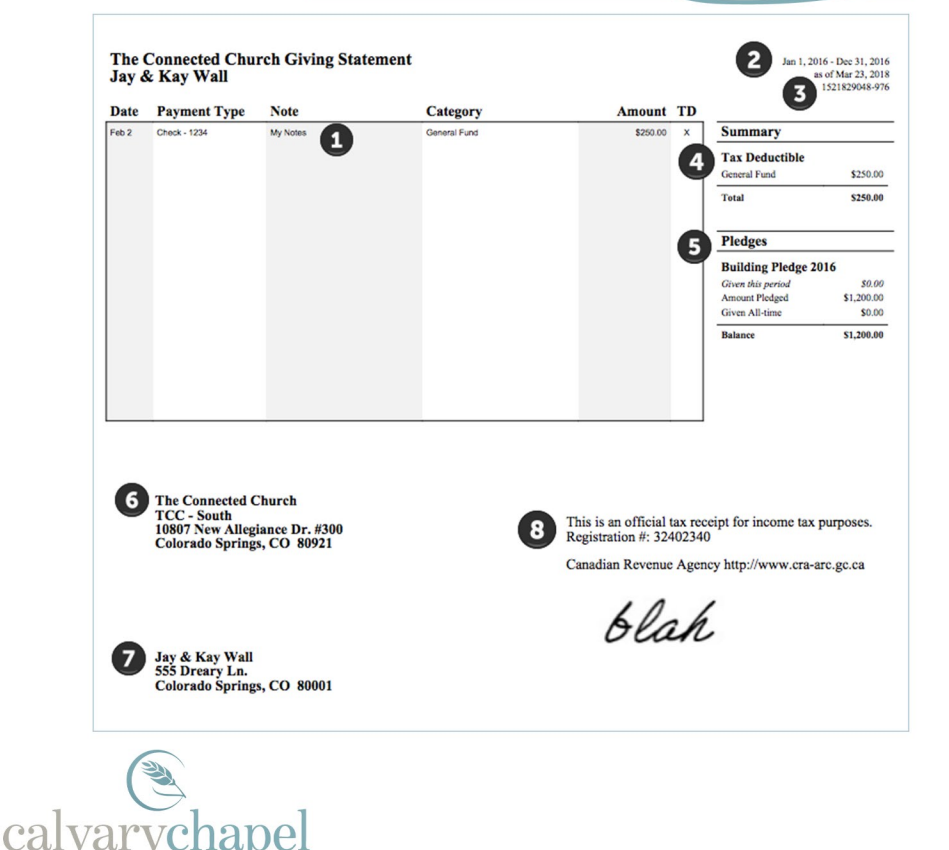